## Modul 11

# <u>Percobaan 3</u> Konfigurasi Dasar Wireless LAN

#### 11.1 Tujuan

- Menjelaskan Mode yang ada pada WLAN
- Menjelaskan Konfigurasi WLAN
- Mengetahui Indikator Kerja WLAN

#### 11.2 Peralatan

- Wireless Access Point
- 2 buah Wireless Adapter
- 2 buah PC desktop/laptop

#### 11.3. Teori Penunjang

#### -Mode Jaringan WLAN

*Wireless Local Area Network* sebenarnya hampir sama dengan jaringan LAN, akan tetapi setiap node pada WLAN menggunakan *wireless device* untuk berhubungan dengan jaringan. node pada WLAN menggunakan *channel* frekuensi yang sama dan SSID yang menunjukkan identitas dari *wireless device*.

Tidak seperti jaringan kabel, jaringan wireless memiliki dua mode yang dapat digunakan : **infastruktur** dan **Ad-Hoc**. Konfigurasi infrastruktur adalah komunikasi antar masing-masing PC melalui sebuah *access point* pada WLAN atau LAN. Komunikasi Ad-Hoc adalah komunikasi secara langsung antara masing-masing komputer dengan menggunakan piranti *wireless*. Penggunaan kedua mode ini tergantung dari kebutuhan untuk berbagi data atau kebutuhan yang lain dengan jaringan berkabel.

#### A. Mode Ad-Hoc

Ad-Hoc merupakan mode jaringan WLAN yang sangat sederhana, karena pada ad-hoc ini tidak memerlukan access point untuk host dapat saling berinteraksi. Setiap host cukup memiliki transmitter dan reciever wireless untuk berkomunikasi secara langsung satu sama lain seperti tampak pada gambar 1. Kekurangan dari mode ini adalah komputer tidak bisa berkomunikasi dengan komputer pada jaringan yang menggunakan kabel. Selain itu, daerah jangkauan pada mode ini terbatas pada jarak antara kedua komputer tersebut.

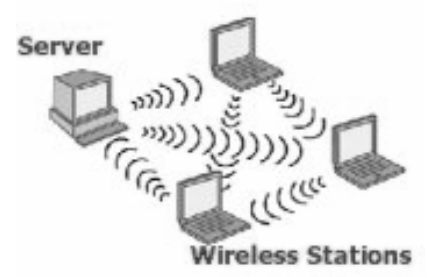

Gambar 11.1. Mode Jaringan Adhoc

#### **B.** Mode Infrastruktur

Jika komputer pada jaringan wireless ingin mengakses jaringan kabel atau berbagi printer misalnya, maka jaringan wireless tersebut harus menggunakan mode infrastruktur (gambar 2).

Pada mode infrastruktur access point berfungsi untuk melayani komunikasi utama pada jaringan wireless. Access point mentransmisikan data pada PC dengan jangkauan tertentu pada suatu daerah. Penambahan dan pengaturan letak access point dapat memperluas jangkauan dari WLAN.

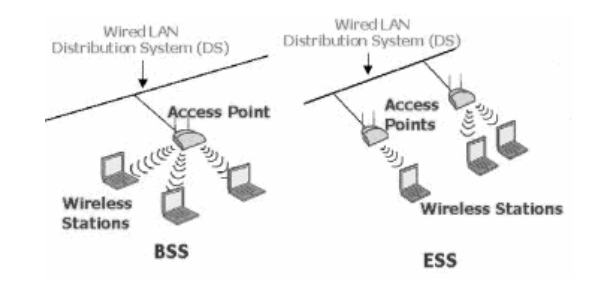

Gambar 11.2. Mode Jaringan Infrastruktur

#### a. Komponen-Komponen WLAN

Ada empat komponen utama dalam WLAN, yaitu:

Access Point, merupakan perangkat yang menjadi sentral koneksi dari pengguna (user) ke ISP, atau dari kantor cabang ke kantor pusat jika jaringannya adalah milik sebuah perusahaan. Access-Point berfungsi mengkonversikan sinyal frekuensi radio (RF) menjadi sinyal digital yang akan disalurkan melalui kabel, atau disalurkan ke perangkat WLAN yang lain dengan dikonversikan ulang menjadi sinyal frekuensi radio.

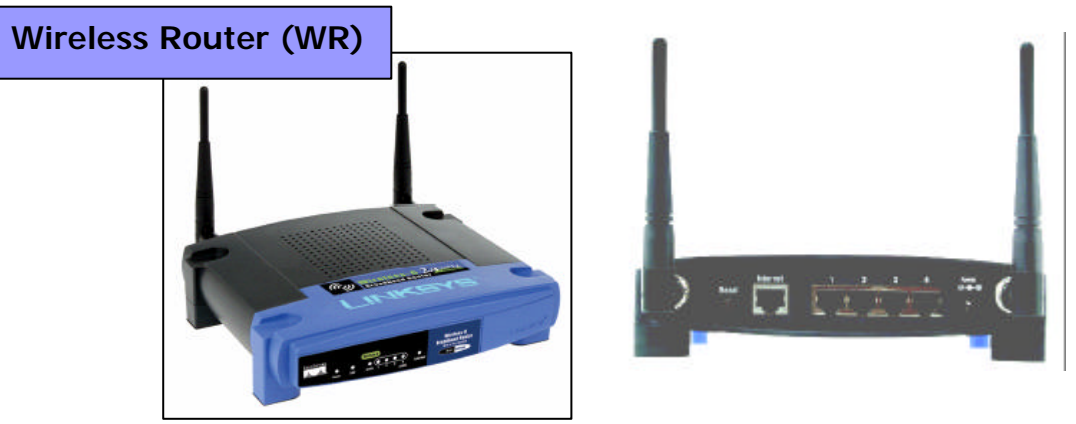

Gambar 11.3. Access Point Router

Wireless LAN Interface, merupakan peralatan yang dipasang di Mobile/Desktop PC, peralatan yang dikembangkan secara massal adalah dalam bentuk PCMCIA (Personal Computer Memory Card International Association) card, PCI card maupun melalui port USB (Universal Serial Bus).

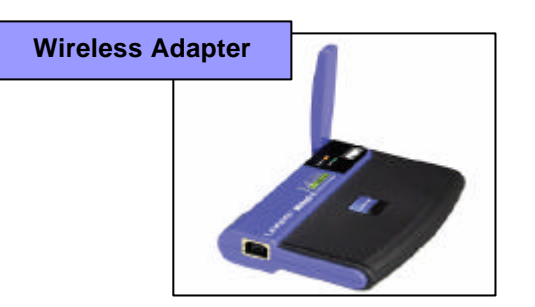

Gambar 11.4. Wireless Adapter

- Mobile/Desktop PC, merupakan perangkat akses untuk pengguna, mobile PC pada umumnya sudah terpasang port PCMCIA sedangkan desktop PC harus ditambahkan wireless adapter melalui PCI (Peripheral Component Interconnect) card atau USB (Universal Serial Bus).
- ✤ Antena external (optional) digunakan untuk memperkuat daya pancar. Antena ini dapat dirakit sendiri oleh user. contoh : antena kaleng.

Secara relatif perangkat *Access-Point* ini mampu menampung beberapa sampai ratusan pengguna secara bersamaan. Beberapa vendor hanya merekomendasikan belasan sampai sekitar 40-an pengguna untuk satu Access Point. Meskipun secara teorinya perangkat ini bisa menampung banyak namun akan terjadi kinerja yang menurun karena faktor sinyal RF itu sendiri dan kekuatan sistem operasi Access Point.

Komponen *logic* dari Access Point adalah ESSID (*Extended Service Set IDentification*) yang merupakan standar dari IEEE 802.11. Pengguna harus mengkoneksikan wireless adapter ke Access Point dengan ESSID tertentu supaya transfer data bisa terjadi. ESSID menjadi autentifikasi standar dalam komunikasi wireless. Dalam segi keamanan beberapa vendor tertentu membuat kunci autentifikasi tertentu untuk proses autentifikasi dari klien ke Access Point.

Rawannya segi keamanan ini membuat IEEE mengeluarkan standarisasi *Wireless Encryption Protocol* (WEP), sebuah aplikasi yang sudah ada dalam setiap PCMCIA card. WEP ini berfungsi meng-*encrypt* data sebelum ditransfer ke sinyal Radio Frequency (RF), dan men-*decrypt* kembali data dari sinyal RF.

#### 11.4. Langkah-langkah Percobaan

#### Mode Infrastruktur

Untuk melakukan komunikasi 2 buah komputer atau lebih pada mode Infrastruktur, semua komputer yang akan dihubungkan dengan jaringan wireless harus memiliki wireless adapter atau untuk Laptop memiliki fasilitas Wi-Fi dan Access Point. Berikut adalah langkah-langkah instalasi dan konfigurasinya :

#### 11.4.1 Konfigurasi Access Point

Pada sub bab ini akan dijelaskan tentang instalasi perangkat *access point*. Langkah – langkahnya adalah sebagai berikut:

1. Letakkan Access Point pada tempat yang optimum, biasanya berada di tengah tengah dan line of sight dengan PCs maupun wireless accessories (adapter dan router).

- 2. Tempatkan antenna pada posisi dimana antenna mampu mengover wireless network dengan baik. Normalnya, performansi yang paling baik adalah antenna diletakkan pada tempat yang lebih tinggi.
- 3. Hubungkan AC power adapter ke socket power Acces Point.
- 4. Hubungkan ujung kabel UTP straight ke Access Point dan ujung kabel lainnya ke switch.

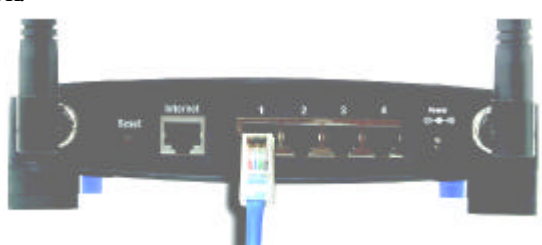

### Gambar 5. Instalasi Access Point

- 5. Klik Start, Connect To, lalu pilih Show All Connection pada komputer.
- 6. Klik kanan pada Local Area Connection lalu pilih Status

| Solutions Network Connections            |                                                |                            | . 🗆 🔀       |
|------------------------------------------|------------------------------------------------|----------------------------|-------------|
| File Edit View Favorites Tools           | Advanced Help                                  |                            | 2           |
| 🕝 Back 🔹 🕥 🕘 🏂 🔊 Se                      | arch 😥 Folders 🛄 🔹                             |                            |             |
| Address 🔇 Network Connections            |                                                | ~                          | 🔁 Go        |
|                                          | Name                                           | Туре                       | Status      |
| Network Tasks 🛛 🕆                        | LAN or High-Speed Internet                     |                            |             |
| Create a new<br>connection               | ( <sup>(p)</sup> Wireless Network Connection 6 | LAN or High-Speed Internet | Not connect |
| Set up a home or small<br>office network | Local Area Connection Disab                    | LAN or High-Speed Internet | Connected   |
| Change Windows<br>Firewall settings      | Stat                                           | us<br>ir                   |             |
| Disable this network device              | Bridg                                          | e Connections              |             |
| 🔌 Repair this connection                 | Creal                                          | e Shortcut                 |             |
| Rename this connection                   | Delet                                          | e                          |             |
| View status of this<br>connection        | Rena                                           | me                         |             |
| Change settings of this connection       | Prope                                          | erties                     |             |
| Other Places 🎄 💌                         | <                                              |                            | >           |

Gambar 11.6. Jendela Network Connection

7. Klik Properties pada Local Area Connection Status, Lalu klik properties pada Internet Protokol TCP/IP.

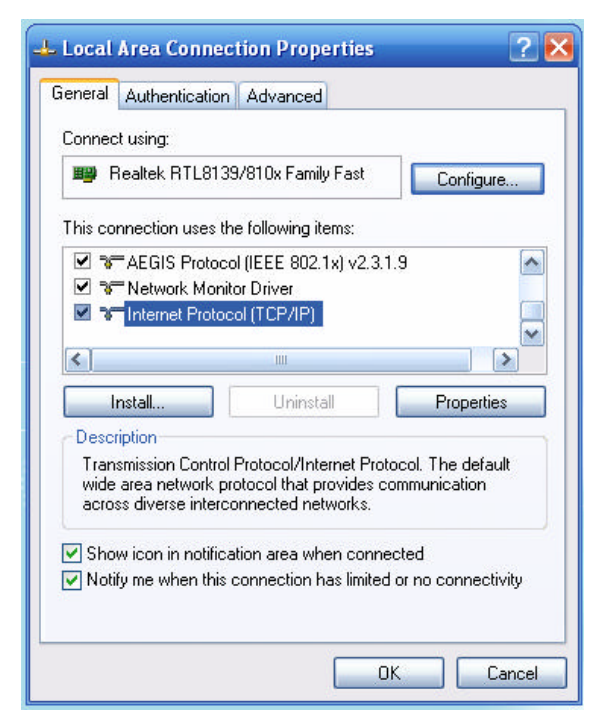

Gambar 11.7. Jendela Local Area Connection Properties

8. Setting IP Address komputer and dengan IP 192.168.1.2 subnet mask 255.255.255.0 dan default gateway 192.168.1.1

| encial                                                                                                 |                                                                                     |
|----------------------------------------------------------------------------------------------------|-------------------------------------------------------------------------------------|
| You can get IP settings assigned<br>this capability. Otherwise, you ne<br>the appropriate IP settings. | lautomatically if your network supports<br>ed to ask your network administrator for |
| 🔘 Obtain an IP address autom                                                                           | aicaly.                                                                             |
| Use the following IP address                                                                           | ĸ                                                                                   |
| IP address:                                                                                            | 192.168.1.2                                                                         |
| Subnet made:                                                                                           | 255.255.255.0                                                                       |
| Default gaterway:                                                                                      | 192.168.1.1                                                                         |
| Ciblain DNS survey address                                                                             | autorestically                                                                      |
| Use the following DNS serv                                                                             | er addressex                                                                        |
| Preferred DNS server                                                                                   | 24 F1 40                                                                            |
| Alternate DNS rerver:                                                                                  |                                                                                     |
|                                                                                                    | Advanced                                                                            |
|                                                                                                    | Advance                                                                             |

Gambar 11.8. Setting Alamat IP

- 9. Buka net browser (Internet Explorer, Opera, Mozilla) dan pastikan proxy pada net browser anda kosong.
- 10. Ketik **192.168.1.1** dalam *Address* field net browser. 192.168.1.1 merupakan IP address default dari Access Point Linksys ini.
- 11. Ketik admin pada username dan pada password (username dan password default Access Point Linksys ini adalah admin)

| ? | Enter username and password for "WRT54G" at http://192.168.1.<br>User Name: |
|---|-----------------------------------------------------------------------------|
|   | admin                                                                       |
|   | Password:                                                                   |
|   | ****                                                                        |
|   | Use Password Manager to remember this password.                             |

Gambar 11.9. Login Access Point

- 12. Setting tab setup seperti dibawa ini : Internet Setup - Internet Connection type : Automatic Configuration – DHCP - Optional Setting Router Name WRT54G (default) \_ : Host Name (kosong) \_ : Domain Name \_ : (kosong) MTU Auto (default) : Network Setup - Router IP : Local IP Address 192.168.1.1 (default) : Subnet Mask 255.255.255.0 : - Network Address Server Setting **DHCP** Server Enable (Access Point memberikan alamat IP : \_ pada masing-masing Host secara otomatis) Starting IP Address : 192.168.1.100 (IP yang akan diberikan \_ dimulai dari 192.168.1.100) Maximum Number 50 (Jumlah host yang akan diberikan alamat IP : \_ oleh akses point dibatasi hanya 50 host) of DHCP User

- Client Lease Time 0 (default) : Static DNS 1,2,3 0.0.0.0 (default) :
- WINS 0.0.0.0 (default) :
- Time Setting Time Zone (GMT+07.00 Thailand, Rusia) \_ :
- Klik Save Settings

-

\_

| 💠 • 🗼 • 🎒 🔕 🚷 🗋                                           | http://192.168.1.1/apply.cgi 💽 🙆 Go                           | <u>G</u> , ₽×                                                  |
|-----------------------------------------------------------|---------------------------------------------------------------|----------------------------------------------------------------|
| LINKSYS <sup>®</sup><br>A Division of Cisco Systems, Inc. |                                                               | Firmware Version: v3.                                          |
|                                                           | Wireless-G Bro                                                | adband Router WRT54G                                           |
| Setup                                                     | Setup Wireless Security Access Applications & Gaming          | Administration Status                                          |
|                                                           | Basic Setup   DDNS   MAC Address Clone                        | Advanced Routing                                               |
| Internet Setup                                            |                                                               | =                                                              |
| Internet Connection Type                                  | Automatic Configuration - DHCP 💌                              | Automatic Configuration -<br>DHCP: This setting is most        |
| Optional Settings<br>(required by some ISPs)              | Router Name: WRT54G                                           | operators.                                                     |
| , <b>.</b>                                                | Host Name:                                                    | Host Name: Enter the heat                                      |
|                                                           | Domain Name:                                                  | Domain Name                                                    |
|                                                           | MTU: Auto                                                     | ISP.                                                           |
|                                                           | Size: 1500                                                    | More                                                           |
| Network Setup                                             |                                                               |                                                                |
| Router IP                                                 | Local IP Address: 192 . 168 . 1 . 1                           | address of the router.                                         |
|                                                           | Subnet Mask: 255.255.0                                        | subnet mask: This is the subnet mask of the router.            |
| Network Address                                           |                                                               | DHCD Server: Allows the                                        |
| Server Settings (DHCP)                                    | Starting IP Address: 192.168.1.100                            | router to manage your IP                                       |
|                                                           | Maximum Number of 50                                          | Starting IP Address: The                                       |
|                                                           | DHCP Users:<br>Client Lease Time: 0 minutes (0 means one day) | address you would like to sta<br>with.                         |
|                                                           | Static DNS 1: 0 . 0 . 0 . 0                                   | <b>Users:</b> You may limit the                                |
|                                                           | Static DNS 2: 0 . 0 . 0                                       | number of addresses your<br>router hands out.                  |
|                                                           | Static DNS 3: 0 . 0 . 0 . 0                                   | More                                                           |
|                                                           | VVINS: 0 . 0 . 0                                              | Time Setting: You may set                                      |
| Time Setting                                              | Time Zone:                                                    | time manually. Or choose<br>Automatically if you wish to u     |
| Time botting                                              | (GMT+07:00) Thailand Bussia                                   | a NTP server to keep the mos<br>accurate time. Choose the tim  |
|                                                           | Automatically adjust clock for daylight saving changes        | zone you are in. The router c<br>also adjust automatically for |
|                                                           |                                                               | daylight savings time.                                         |
|                                                           |                                                               | CISCO SYSTEM                                                   |
|                                                           | Save Settings Cancel Changes                                  |                                                                |
|                                                           | 10                                                            |                                                                |

Gambar 11.10. Basic Setup Access Point

13. Klik Tab Wireless, lalu konfigurasi seperti berikut :

| - Wireless Network Mode :   | Mixed (default Access Point yang akan      |
|-----------------------------|--------------------------------------------|
|                             | support pada standard 802.11b dan 82.11g)  |
| - Wireless Network Name :   | Lab Wireless (Nama Access Point yang akan  |
| (SSID)                      | terdeteksi di jaringan wireless )          |
| - Wireless Channel :        | 6-2.437 GHz (default kanal yang digunakan) |
| - Wireless SSID Broadcast : | Enabled (SSID akan dibroadcast ke jaringan |
|                             | wireless)                                  |

14. Klik Save Settings

| Linksys                            | http://192.168.1.1/Wireless_Basic                                           | .esp               |                        | <b>0</b> 60 <b>0</b>                           |                                                                                                    | _ 5 ×                                                                  |
|------------------------------------|-----------------------------------------------------------------------------|--------------------|------------------------|------------------------------------------------|----------------------------------------------------------------------------------------------------|------------------------------------------------------------------------|
| A Drivision of Cisco Systems, Inc. |                                                                             |                    | v                      | Vireless-G Broa                                | Finue<br>dband Router                                                                                         | wrts4g                                                                 |
| Wireless                           | Sctup Wireless<br>Bissic Wireless Sattings   Wir                            | Security           | Access<br>Restrictions | Applications<br>& Garming<br>Filter   Advanced | Administration<br>Weekse Settings                                                                             | Status                                                                 |
| Wireless Network                   | Wireless Network Mode.<br>Wireless Network Name (SSID):<br>Wireless Channet | Mixed Lab Wireless | 4<br>                  |                                                | Wireless Netw<br>you which to ear<br>clerity, choose<br>you would like t<br>whicks: access<br>Disable<br>Nore | vork Mode: If<br>Jude Wreices<br>B-Only Mode<br>o clockle<br>s. choose |
|                                    | Wireless SSID Broadcast                                                     | Sove S             | Disable<br>Settings Co | ncel Changes                                   |                                                                                                    | enno senne se<br>adduaddu                                              |

Gambar 11.11. Basic Wireless Security

#### 4.1.2 Konfigurasi Client

Hubungkan kabel USB pada port USB adapter, lalu hubungkan kabel USB pada port USB komputer.

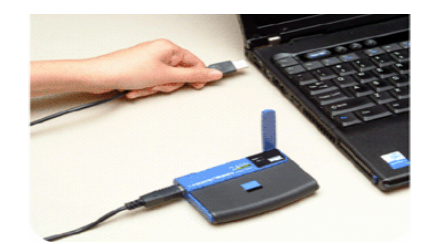

Gambar 11.12. konfigurasi USB Wireless Adapter

1. Windows XP akan secara otomatis mendeteksi adapter. Masukkan CD-ROM setup pada CD-ROM drive. Kemudian Setup wizzard akan otomatis muncul (jika tidak, run manual dengan setup.exe dari driver)

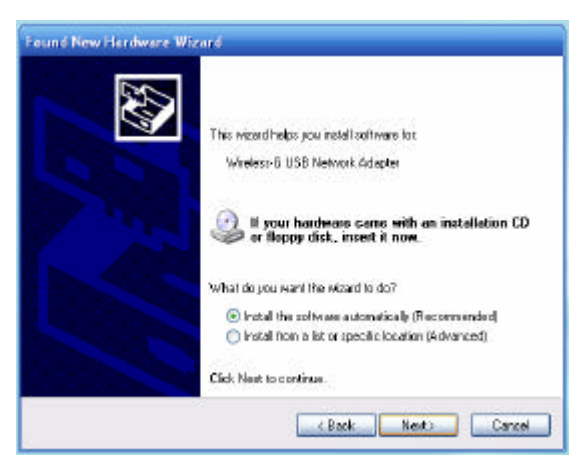

Gambar 11.13. Instalasi Usb Wireless Adapter

2. Klik pada tombol next setelah memilih Install

3. Pada licence agreement klik Next.

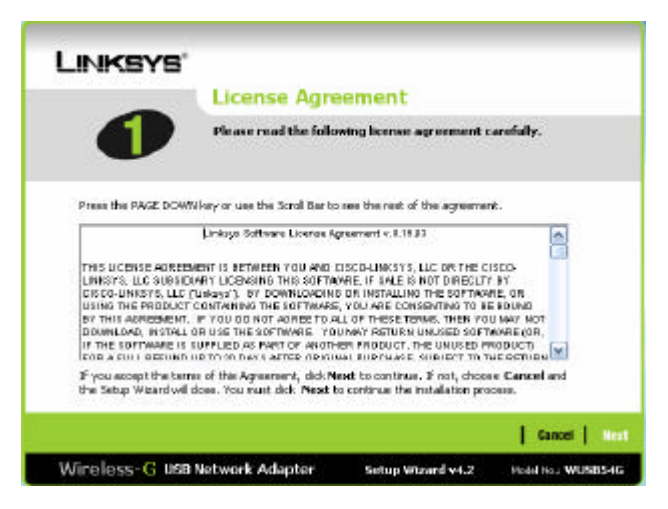

Gambar 11.14. License Agreement

- 4. Setelah tahap instalasi selesai akan tampil window Creating a Profile dan secara otomatis wireless adapter akan mencari sinyal di sekitar yang aktif.
- 5. Klik SSID Lab Wireless lalu klik Connect. Maka Usb Wireless Adapter akan terhubung dengan Access Point Lab Wireless.

| Creating a                                 | a P              | rofil               | e                              |                                                               |                                 |
|--------------------------------------------|------------------|---------------------|--------------------------------|---------------------------------------------------------------|---------------------------------|
| Available W                                | /ire             | less                | Network                        | ¢                                                             |                                 |
| Please select the w<br>If you are not sure | ireles<br>, sele | s netwo<br>ct the w | rk that you w<br>ireless netwo | ant to connect to, then click<br>rk with the strongest signal | Connect button to con strength. |
| SSID                                       | СН               | Signal              | Security                       | MAC Address                                                   |                                 |
| 📥 Lab Wireless                             | 6                | 100%                | Disabled                       | 00-13-10-93-6E-D0                                             |                                 |
| ⊌ B201 Acce                                | 6                | 49%                 | WEP                            | 00-04-E2-7B-7D-E9                                             |                                 |
| 0                                          |                  |                     |                                |                                                               | SecureEasySetu                  |
|                                            |                  |                     |                                |                                                               | Push Button                     |
|                                            | Ref              | frach               |                                | Connect                                                       |                                 |

Gambar 11.15. Koneksi ke Access Point Pada Linksys Network Monitor

Apabila ingin menggunakan Wireless Network Connection di Windows, maka kita harus me-non aktifkan Linksys Network Monitor terlebih dahulu. langkahnya sebagai berikut yaitu:

1. Klik kanan pada Linksys Network Monitor, lalu klik Use Windows XP Wireless Configuration

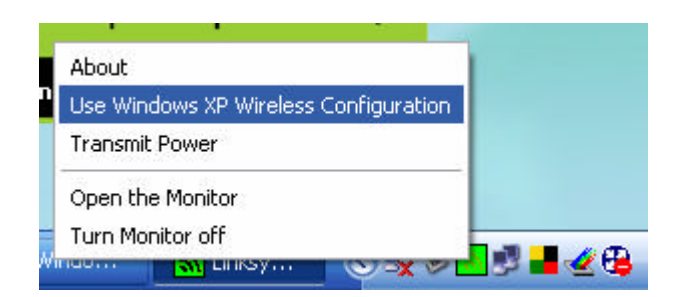

Gambar 11.16. Me-non aktifkan Linksys Network Monitor

2. Klik kanan pada icon Network Wireless Connection pada taskbar, lalu pilih View Available Wireless Networks.

| Change Windo | ws Firewall settings |             |
|--------------|----------------------|-------------|
| Open Network | Connections          |             |
| Repair       |                      |             |
| View Availat | le Wireless Networks |             |
| untitled - P | 🛯 🍤 Windows M        | (J) 🖉 🖗 🔊 . |

Gambar 11.17. Membuka Wireless Network Connection di Windows

3. Klik SSID Lab Wireless lalu klik Connect. Maka Usb Wireless Adapter akan terhubung dengan Access Point Lab Wireless.

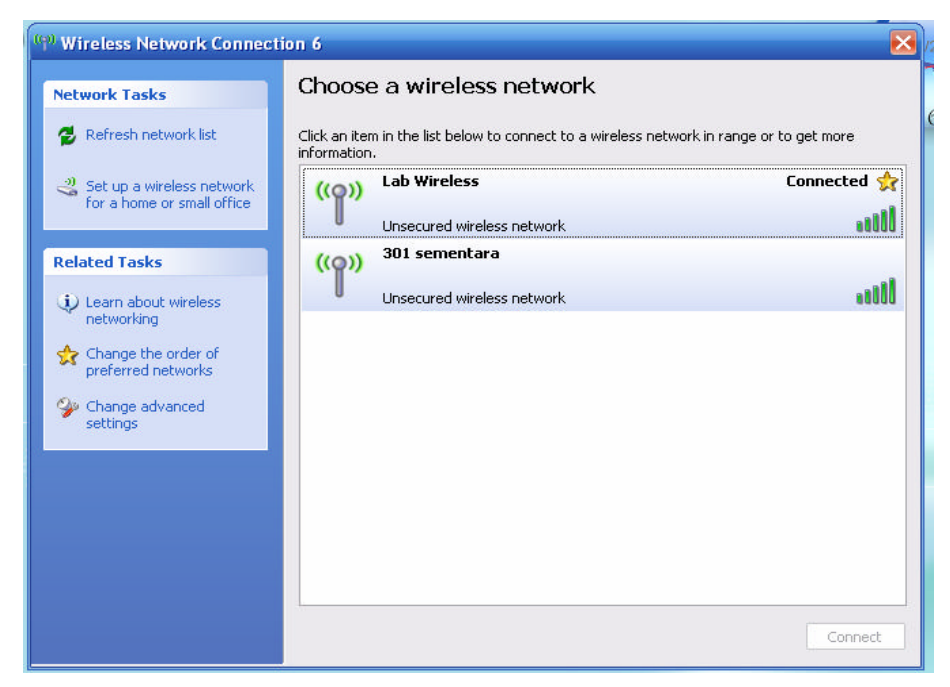

Gambar 11.18. Koneksi ke Access Point Pada Windows Network Connection

#### Mode Ad-Hoc

Pada mode Ad-Hoc ini, untuk melakukan interaksi dengan komputer lain, semua komputer yang akan dihubungkan harus memiliki wireless adapter atau untuk Laptop memiliki fasilitas Wi-Fi . Salah satu komputer pada mode ini dijadikan SSID Broadcaster.

Berikut adalah langkah-langkah instalasi dan konfigurasinya pada salah satu komputer yang ingin dijadikan SSID broadcaster :

- 1. Aktifkan Wireless adapter masing masing komputer yang akan dihubungkan dengan jaringan
- 2. Klik kanan pada icon Network Wireless Connection pada taskbar seperti gambar 17, lalu pilih View Available Wireless Networks, maka akan muncul seperti pada gambar 18.
- 3. Klik Change the order preferred Network maka akan muncul seperti gambar 19.
- 4. Klik Add pada kolom Preferred Network, lalu ketikkan Nama Network yang akan digunakan pada kolom Network Name. Perhatikan gambar 19. contoh nama SSID Broadcasternya adalah Ad Hoc.
- 5. Klik Ok

| neral Wireless Networks Advanced                                                                                          | Association Authenticati                          | on Connection                                  |
|----------------------------------------------------------------------------------------------------|---------------------------------------------------|------------------------------------------------|
| Use Windows to configure my wireless network settings                                                                     | Network name (SSID):                              | Ad Hoc                                         |
| Available networks:                                                                                                    | -Wireless network key-                            |                                                |
| To connect to, disconnect from, or find out more information<br>about wireless networks in range, click the button below. | n This network requires a                         | a key for the following:                       |
| View Wireless Netwo                                                                                                    | ks Network Authenticatio                          | on: Open 🔽                                     |
| Preferred networks:<br>Automatically connect to available networks in the order lis<br>below.                             | ed Network key:                                   | Disabled 💌                                     |
| Ad Hoc (Automatic)                                                                                                    | Confirm network key:                              |                                                |
|                                                                                                    | Key index (advanced):                             | 1 🛟                                            |
| Add Remove Properties                                                                                                    | The key is provided                               | d for me automatically                         |
| Learn about <u>setting up wireless network</u> Advanc<br><u>configuration</u> .                                           | d This is a computer-to-<br>access points are not | -computer (ad hoc) network; wireless<br>t used |

Gambar 11.19. Setting SSID Broadcaster

6. Kembali pada status gambar 18 Klik *refresh Network list* maka akan muncul koneksi Ad-Hoc dengan nama SSID Ad Hoc.

| onnect using: Unksys Wireless-G USB Network Ad Configure                                                       | You can get IP settings assigned<br>this capability. Otherwise, you ne<br>the appropriate IP settings. | l automatically if your network supports<br>ed to ask your network administrator fo |
|----------------------------------------------------------------------------------------------------|----------------------------------------------------------------------------------------------------|-------------------------------------------------------------------------------------|
| is connection uses the following items:                                                                        | Obtain an IP address autom                                                                             | natically                                                                           |
| 🗹 🐨 AEGIS Protocol (IEEE 802.1x) v2.3.1.9                                                                      | Use the following IP addres                                                                            | s:                                                                                  |
| Retwork Monitor Driver                                                                                         | IP address:                                                                                            | 192.168.1.3                                                                         |
| Themet Protocol (TLP/IP)                                                                                       | Subnet mask:                                                                                           | 255 . 255 . 255 . 0                                                                 |
|                                                                                                    | Default gateway:                                                                                       | 192.168.1.1                                                                         |
| Install Uninstall Properties                                                                                   | O Obtain DNIC sequer address                                                                           | su demostia ellu                                                                    |
| Description                                                                                                    | O Obtain DNO server address                                                                            | automatically                                                                       |
| wide area network protocol that provides communication                                                         | Proferred DNIC server                                                                                  |                                                                                     |
| across diverse interconnected networks.                                                                        | Preferred DNS server:                                                                                  |                                                                                     |
| Show icon in notification area when connected                                                                  | Alternate DNS server:                                                                                  | 0. 0. 0                                                                             |
| Notify me when this connection has limited or no connectivity                                                  |                                                                                                    |                                                                                     |
| Show icon in notification area when connected<br>Notify me when this connection has limited or no connectivity | Alternate DNS server:                                                                                  |                                                                                     |

Gambar 20. Setting IP Address

- 7. Kemudian pilihlah opsi *Change advance setting* maka kemudian muncul gambar 4 bagian kiri. Klik 2 kali pada opsi *internet protoco(TCP/IP)* maka akan muncul gambar 4 selanjutnya
- 8. Kemudian setting pada masing masing komputer dengan IP address yang berbeda dengan aturan **192.168.1.xxx** dengan **xxx** adalah sesuai angka yang diharapkan dalam range 1s/d 254. misal (**192.168.1.65**)
- 9. tentukan Subnet mask-nya dengan **255.255.255.0** untuk membentuk jaringan lokal. Kosongkan gateawaynya
- 10. klik **ok** untuk verifikasi.
- 11. Tes koneksi dengan command PING pada command prompt, bila terhubung maka komputer komputer tersebut siap berkomunikasi dalam jaringan Ad-Hoc secara Pear to pear.